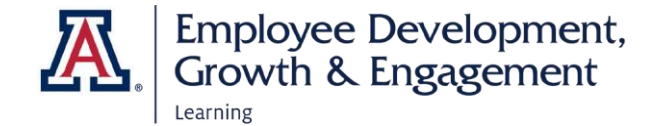

## Requesting Access to EDGE Analytics Reports

**Eligibility:** Active UA Faculty, Staff, or Designated Campus Colleagues (DCC) may request access to the restricted functions in UAccess (those with a padlock icon). Prior to requesting access, you must read the UAccess User Agreement and Complete Security Awareness Training. Details and links are found on the <u>UITS</u> website.

## Steps for Requesting Access

- 1. To submit an access request visit <u>https://uarizona.service-</u> <u>now.com/accessflow</u> (requires NetID).
- Select New Access Request and, when the new window opens, indicate whether you want to Add/Modify or Remove a user.
- 3. Begin entering a user's name or NetID in the **Add Access** field until the desired individual appears. You can add access for several users at once as long as they have the same APL Approver.
- 4. The default time frame for access begins the next day for 99 years. You can reset the **Access Starts On** and **Access Ends On** dates if needed.
- 5. Open the drop-down menu under **Select APL Approver.** A list of approvers associated with your department will appear. Select the correct person.

**Note:** If you are requesting access for someone in a department other than your own, be sure to select the correct APL approver for that department.

| Wh                              | t do you want to do?         |    |
|---------------------------------|------------------------------|----|
| Add +                           | Modify Remove                |    |
| Add Access for (Select users) * | Access Starts on Access Ends | on |
| Search users here               | 2021-09-15 🞽 2120-09-15      | =  |
| Select APL Approver *           |                              |    |
|                                 | *                            |    |

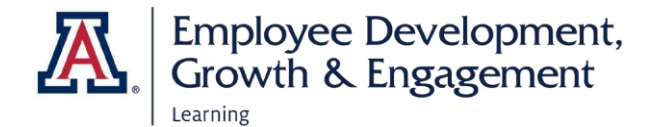

 In the Set Permissions for Users section, select UAccess Analytics under Select Category. Once the What Access Required list populates, select EDGE Learning. In the Permission column, select Edge Learning–Medium.

|                     | Set Permissions for Above Users |                        |  |
|---------------------|---------------------------------|------------------------|--|
| SELECT CATEGORY     | WHAT ACCESS REQUIRED            | PERMISSION             |  |
| UAccess Analytics   | Search/Filter here              | Search/Filter here     |  |
| UAccess Employee  ▼ | Contract Information            | Edge Learning - High   |  |
| UAccess Student ▼   | D2L                             | Edge Learning - Medium |  |
| Trellis             | Edge Learning                   | ure<br>Jace            |  |

 Select the Add to List button at the bottom of the Permission (middle) column, then the Request Items List column on the right will display the information you have entered.

## **REQUEST ITEMS LIST**

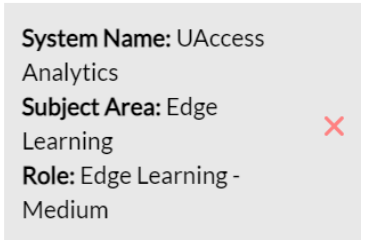

8. If the item requested is correct, enter the **Business Justification** for requesting access. Use the **Submit** button at the bottom right of the screen to finalize your request.

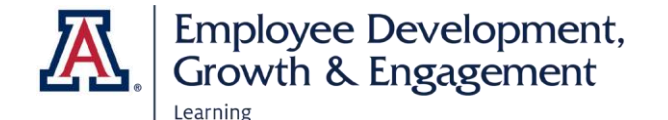

| Add to List | Business Justification * |  |
|-------------|--------------------------|--|
|             | Attachment(Optional) 🥔   |  |
|             | Submit                   |  |

9. You <u>will not</u> receive automatic email notification when your request has been approved. To view the status of your request, select **Your Request** to log into the dashboard.

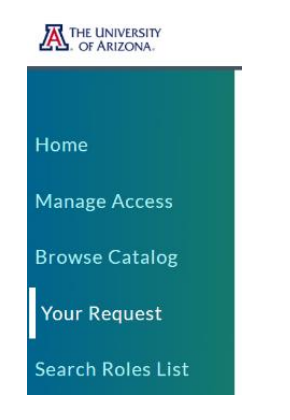

10. You will see two categories: **Open Request**s are still awaiting APL approval; **Closed Requests** have been processed.

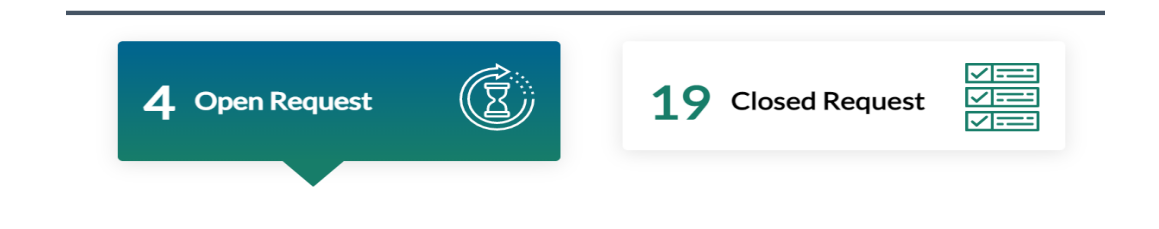